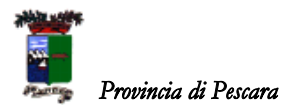

# SUCCINTE ISTRUZIONI SUL CARICAMENTO DEGLI ATTESTATI DI PRESTAZIONE ENERGETICA (APE) SUL PORTALE REGIONALE.

(Consultare la guida ENEA per informazioni complete)

## Sommario

| Sommario                                                       | 1 |
|----------------------------------------------------------------|---|
| I. Documentazione.                                             | 1 |
| 2. Accesso                                                     | 1 |
| 3. Caricamento                                                 | 2 |
| 3.1 Avvio del caricamento                                      | 2 |
| 3.2 Pagamento.                                                 | 2 |
| 3.3 PagoPA                                                     | 4 |
| 3.4 Inserimento IUV e ricevuta di pagamento                    | 5 |
| 3.5 Caricamento libretto.                                      | 6 |
| 3.6 Caricamento APE XML.                                       | 6 |
| 3.7 Visualizzazione anteprima e trasmissione definitiva        | 7 |
| 3.8 Scaricare l'attestato                                      | 7 |
| 3.9 Schermata sostituzione APE                                 | 8 |
| 3.10 Errore nel caricamento e sezione Attestati in lavorazione | 9 |
|                                                                |   |

### 1. Documentazione.

Documentazione e dati necessari:

- Codice pagamento IUV PagoPA;
- Ricevuta di pagamento PagoPA (file PDF dimensione max 10Mb);
- Libretto di impianto completo oppure dichiarazione assenza impianto (file PDF dimensione max 10Mb);
- APE nel formato XML firmato digitalmente (specifica "XML Signature" XAdES-BES).

### 2. Accesso.

Accesso al link: https://apeabruzzo.enea.it/index.php

Cliccare su accedi:

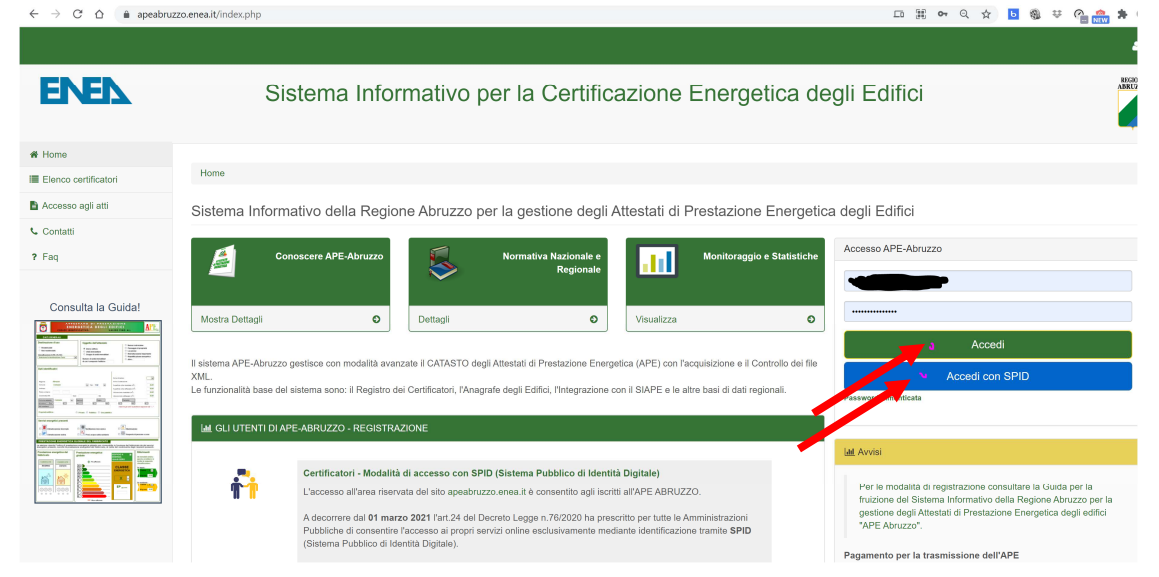

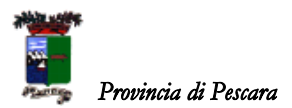

## 3. Caricamento.

3.1 Avvio del caricamento.

Cliccare su carica XML firmato:

| ENEL                                                                     | Sistema Informativo per la Certif                                                                                                    | ficazione Energetica de                                                                          | gli Edifici                                                                                                    |
|--------------------------------------------------------------------------|----------------------------------------------------------------------------------------------------|--------------------------------------------------------------------------------------------------|----------------------------------------------------------------------------------------------------|
| Home     Elenco certificatori     Accesso agli atti     Contatti     Faq | Sistema Informativo della Regione Abruzzo per la                                                                                                    | gestione degli Attestati di Pre                                                                  | estazione Energetica degli Edifici                                                                                                    |
|                                                                          | Lid Immobili Unitizzo  Dati catastali  Concentration  Dati catastali  Concentration  Dati catastali  Concentration  Dati catastali  Concentration  Dati catastali  Concentration  Dati catastali  Dati catastali  Dati catasta | Casse<br>energetica     0       G     apri       G     apri       G     apri       apri     apri | Angrafica Codice fiscale: via  Tel. Cellulare: PEC: Titolo professionale: Ordine o Collegio professionale: Ordine degli ingegneri N. ordine: Tecnico Codice professionista assegnato: |

## 3.2 Pagamento.

Se non si è già provveduto al pagamento cliccare sul link della Provincia di Pescara:

| ENEL                    | Sistema Informativo per la Certificazione Energetica de                                                                                                    |
|-------------------------|----------------------------------------------------------------------------------------------------|
| A Home                  | Home / Upload APE - Pagamento                                                                                                    |
| i≣ Elenco certificatori |                                                                                                    |
| Accesso agli atti       | Upload APE - Pagamento                                                                                                    |
| 📞 Contatti              |                                                                                                    |
| ? Faq                   | Per accedere alla procedura di invio del certificato di prestazione energetica è necessario aver precedentemente pagato la cifra di 27.00 € alla provincia dove è ubicato                                                                                                    |
| + Carica XML firmato    | l'edificio oggetto dell'APE, ed avere a disposizione il CRO del pagamento e la ricevuta.<br>Se el è in possesso dell'APE, ed avere a disposizione il CRO del pagamento e la ricevuta.                                                                                                    |
| I miei APE              | e ar e in posesso de document nomest e possible memori e informazioni e procedere con mino dell'Ar E - insenso le informazioni nomeste                                                                                                    |
| Consulta la Guida.      | CHIETI         - https://apchieti.soluzionipa.it/portal/dettagli_utente         L'AQUILA         - https://laquila.provincia.plugandpay.it/Integrazioni/AvvisoSpontaneoPAAnonimo         TERAMO         - https://teramo.provincia.plugandpay.it/Integrazioni/AvvisoSpontaneoPAAnonimo         PESCARA         - https://pescara.provincia.plugandpay.it/Integrazioni/AvvisoSpontaneoPAAnonimo |
|                         | IUV o Cod_pag:                                                                                                    |
|                         | Ricevuta di pagamento (pdf): Scegli file Nessun file selezionato                                                                                                    |
|                         | conferma                                                                                                    |

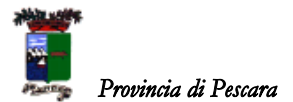

## Cliccare su **OK** per confermare ed effettuare il pagamento:

| ENEL                                                                                                    | Sistema Informati                                                                                                    | apeabruzzo.enea.it dice<br>Confermi che l'immobile appartiene alla provincia di Pescara?<br>ок Annulia etica c |
|----------------------------------------------------------------------------------------------------|----------------------------------------------------------------------------------------------------|----------------------------------------------------------------------------------------------------|
| 希 Home                                                                                                    | Home / Upload APE - Pagamento                                                                                                    |                                                                                                    |
| I Elenco certificatori                                                                                                    |                                                                                                    |                                                                                                    |
| Accesso agli atti                                                                                                    | Uploa                                                                                                    | d APE - Pagamento                                                                                              |
| 📞 Contatti                                                                                                    |                                                                                                    | 0                                                                                                    |
| ? Faq                                                                                                    | Des sons dess elle sons dure di invite del contificato di sonstaniano conversione                                                                                                    |                                                                                                    |
| <ul> <li>← Carlca XML firmato</li> <li>♠ I miel APE</li> </ul>                                                                                                    | l'edificio oggetto dell'APE, ed avere a disposizione il CRO del pagament<br>Se si è in possesso dei documenti richiesti è possibile inserire le informa<br>E' possibile accedere al servizio di pagamento tramite i seguenti link. | o e la ricevuta.<br>zioni e procedere con l'invio dell'APE - Inserisci le informazioni richieste               |
| Consulta la Guida!                                                                                                    | CHIETI<br>- https://apchieti.soluzionipa.it/portal/dettagli_utente                                                                                                    |                                                                                                    |
| International data         Pageshie of Reduction                                                                                                    | L'AQUILA<br>- https://laquila.provincia.plugandpay.it/integrazioni/AvvisoSpontaneoPA                                                                                                    | Anonimo                                                                                                    |
|                                                                                                    | TERAMO<br>- https://teramo.provincia.plugandpay.it/Integrazioni/AvvisoSpontaneoP/                                                                                                    | VAnonimo                                                                                                    |
| Terreter Terreter Ter | PESCARA<br>- https://pescara.provincia.plugandpay.it/Integrazioni/AvvisoSpontaneoF                                                                                                    | PAAnonimo                                                                                                    |
|                                                                                                    | Inserisci In II IV o Codi pagie la ricevulta di pagamento per confermara il p                                                                                                    | aggamento effettuato                                                                                           |
|                                                                                                    |                                                                                                    |                                                                                                    |
|                                                                                                    | IUV o Cod_pag:                                                                                                    |                                                                                                    |
|                                                                                                    | Ricevuta di pagamento (pdf):                                                                                                    | Scegli file Nessun file selezionato                                                                            |

conferma

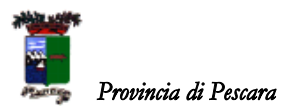

### 3.3 PagoPA.

| Si apre la schermata PagoPA della Provincia:                                                                                                    |                                                                                                    |   |              |                  |
|----------------------------------------------------------------------------------------------------|----------------------------------------------------------------------------------------------------|---|--------------|------------------|
| PORTALE DEI PAGAMENTI DELLA PROVINCIA DI PESCARA                                                                                                    | <b>#</b> 1                                                                                                    | = | ASSISTENZA 😯 | GUARDA LA DEMO 🥥 |
| Pagamento spontaneo         In questa sezione puol registrare una nuova posizione debitoria spontanea verso la Provincia o<br>Seleziona il servizio per il quale vuoi effettuare il pagamento e compila tutti i dati necessari per<br>Al termine scegli se:         - effettuare la stampa del relativo documento, completo di IUV, barcode e QR-code, necessari<br>fisico fra quelli censiti dall'AgID         - procedere con il pagamento online, scegliendo un PSP fra quelli proposti al termine della pro<br>E' possibile effettuare il pagamento tramite carta di credito/debito o carte prepagate con uno o<br>non è necessario essere correntisti di tali PSP. | di Pescara.<br>r la definizione del versamento.<br>per il pagamento presso un PSP<br>cedura.<br>qualsiasi dei PSP abilitati. In tal caso |   |              |                  |
| Servizi dell'ente<br>Seleziona il servizio per il quale vuoi effettuare il pagamento                                                                                                    |                                                                                                    |   |              |                  |
| Canoni di Locazione                                                                                                    |                                                                                                    |   |              |                  |
| Aftito Sale Palestre scolastiche                                                                                                    |                                                                                                    |   |              |                  |
| Rilascio Copie e Atti                                                                                                    |                                                                                                    |   |              |                  |
| Iscrizione Registro Imprese (RIP)                                                                                                    |                                                                                                    |   |              |                  |
| Verifica Impianti Termici (VIT)                                                                                                    |                                                                                                    |   |              |                  |
| Trasporti Eccezionali-Diritti Provincia                                                                                                    |                                                                                                    |   |              |                  |
| Trasporto Privato                                                                                                    |                                                                                                    |   |              |                  |
| A.V.EAttestato Vrestazione Energetica                                                                                                    |                                                                                                    |   |              |                  |
|                                                                                                    |                                                                                                    |   |              |                  |

### Cliccare sulla voce: APE PRESTAZIONI ENERGETICHE

| Verifica Impianti Termici (VIT)                            |       |  |  |
|------------------------------------------------------------|-------|--|--|
| Trasporti Eccezionali-Diritti Provincia                    |       |  |  |
| Trasporto Privato                                          |       |  |  |
| A.P.E-Attestato Prestazione Energetica                     |       |  |  |
| Concessioni - Diritti Istruttoria+Bollo                    |       |  |  |
| Imposta di bollo (Riservato ai servizi concessioni e trasp | orto) |  |  |

#### Inserire i dati e procedere al pagamento:

| DATI PAGAMENTO                                                                                   |                                                            | IMPORTO       |          |                  |  |
|--------------------------------------------------------------------------------------------------|------------------------------------------------------------|---------------|----------|------------------|--|
| Ulteriori Note                                                                                   |                                                            |               | Totale € |                  |  |
|                                                                                                  |                                                            |               |          |                  |  |
| Inserire i dati del contr<br>campi contrassegnati con * sono                                     | <b>ibuente debitore ve</b><br>o obbligatori                | erso la PA    |          |                  |  |
| Inserire i dati del contr<br>I campi contrassegnati con * son<br>Cognome/Denominazione*          | <b>ibuente debitore vo</b><br>o obbligatori<br>Nome        | erso la PA    | /P.Iva*  | Telefono         |  |
| Inserire i dati del contr<br>campi contrassegnati con * sono<br>Cognome/Denominazione*<br>Email* | ibuente debitore va<br>o obbligatori<br>Nome<br>Indirizzo* | CodiceFiscale | /P.lva*  | Telefono<br>CAP* |  |

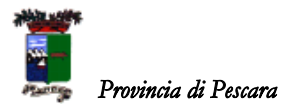

La ricevuta di pagamento arriverà alla mail indicata:

|                          | Hai inviato un pagamento di 27,00€<br>tramite pagoPA<br> |
|--------------------------|----------------------------------------------------------|
| Data e ora               | 40-50-42                                                 |
| 15 lugilo 2021,          | 10:58:13                                                 |
| Debitore                 | 10:58:13                                                 |
| Debitore<br>Beneficiario | Provincia dell'Aquila                                    |
| Debitore<br>Beneficiario | Provincia dell'Aquila<br>00392119600C                    |

## 3.4 Inserimento IUV e ricevuta di pagamento.

Una volta effettuato il pagamento e scaricata la ricevuta dalla mail (da stampare in formato PDF dimensione max 10Mb),

procedere a:

- Inserire codice IUV;
- Caricare file ricevuta;
- Confermare

| - Comerman                                                                                                    | e                                                                                                    |   |
|----------------------------------------------------------------------------------------------------|----------------------------------------------------------------------------------------------------|---|
| + Carica XML firmato                                                                                                    | l'edificio oggetto dell'APE, ed avere a disposizione il CRO del pagamento e la ricevuta.                                                                |   |
|                                                                                                    | Se si è in possesso dei documenti richiesti è possibile inserire le informazioni e procedere con l'invio dell'APE - Inserisci le informazioni richieste | F |
| OF TIMIELAPE                                                                                                    | E' possibile accedere al servizio di pagamento tramite i seguenti link.                                                                                 | т |
| Consulta la Cuidal                                                                                                    |                                                                                                    | C |
|                                                                                                    | - https://apchieti.soluzionipa.it/portal/dettagli_utente                                                                                                | N |
| Concentration         Particle of Advances           - Security of Advances         - Security of Advances           - Security of Advances         - Security of Advances           - Security of Advances         - Security of Advances           - Security of Advances         - Security of Advances           - Security of Advances         - Security of Advances           - Security of Advances         - Security of Advances           - Security of Advances         - Security of Advances           - Security of Advances         - Security of Advances | L'AQUILA<br>- https://laquila.provincia.plugandpay.it/Integrazioni/AvvisoSpontaneoPAAnonimo                                                             | С |
|                                                                                                    | TERAMO - https://teramo.provincia.plugandpay.it/Integrazionl/AvvisoSpontaneoPAAnonimo                                                                   |   |
|                                                                                                    | PESCARA - https://pescara.provincia.plugandpay.it/Integrazioni/AvvisoSpontaneoPAAnonimo                                                                 |   |
|                                                                                                    |                                                                                                    |   |
|                                                                                                    | Inserisci lo IUV o Cod_pag e la ricevuta di pag Tho per confermare il pagamento effettuato                                                              |   |
|                                                                                                    | Cod pag:                                                                                                    |   |
|                                                                                                    |                                                                                                    |   |
|                                                                                                    | Kicevuta di pagamento (pdr): Scegli file Nessun file selezionato                                                                                        |   |
|                                                                                                    | conferma                                                                                                    |   |
|                                                                                                    |                                                                                                    |   |

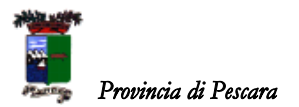

#### 3.5 Caricamento libretto.

Caricare il *Libretto di impianto per la climatizzazione (file PDF dimensione max 10Mb)*, oppure il *Modulo dichiarazione assenza impianto* 

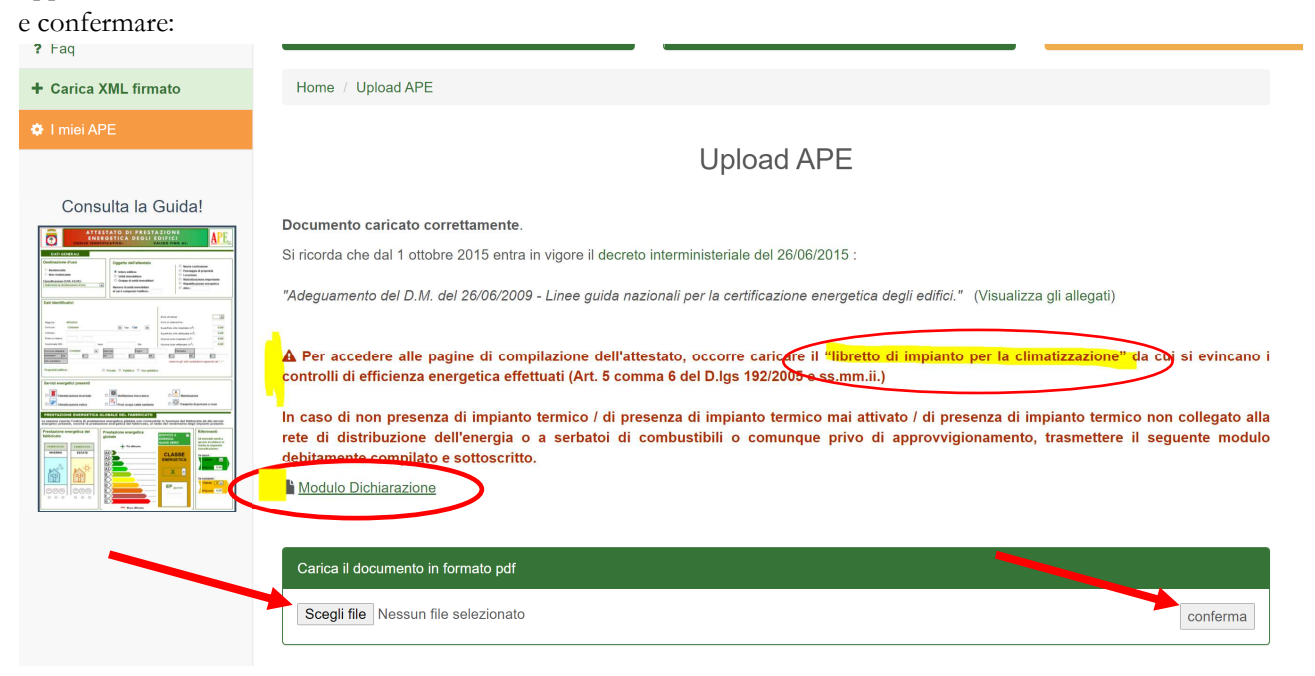

### 3.6 Caricamento APE XML.

Caricare APE formato **XML** (firmato digitalmente) e confermare cliccando su "*carica documento*": NB: In base all'art. 7 del **Regolamento Provinciale** approvato con DCP 11/2021, si deve allegare il formato esteso dello standard CTI (Versione 5).

NB: Il portale consente di caricare anche il formato ridotto (Versione 12) e <u>non consente il caricamento di altre versioni, ma il</u> <u>Regolamento Provinciale prescrive la versione 5</u>.

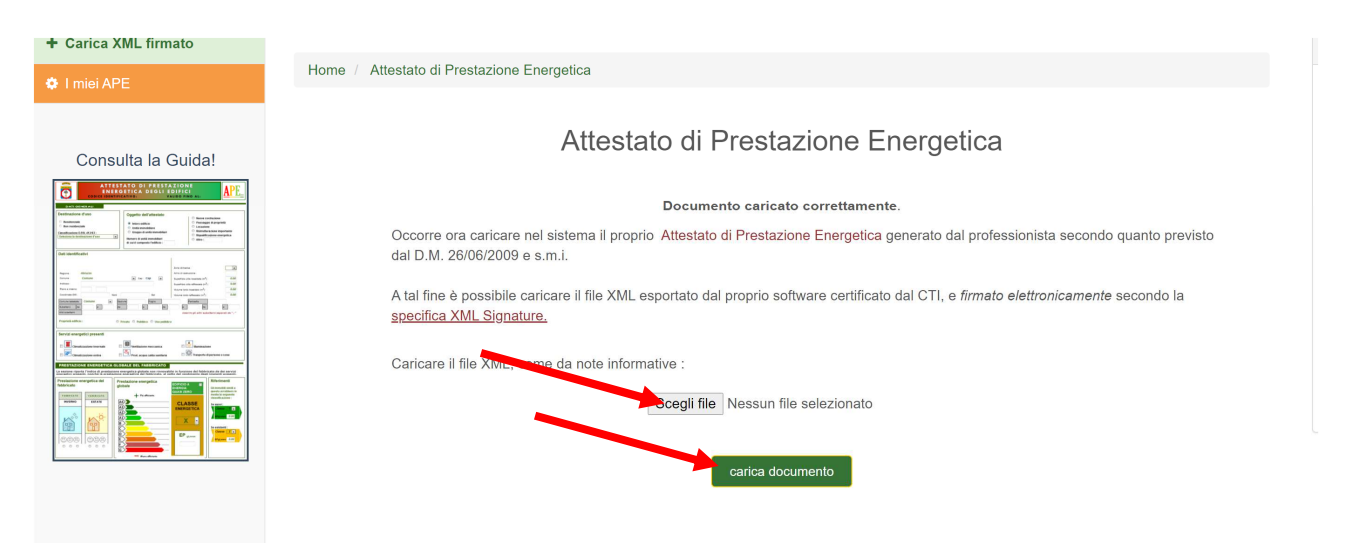

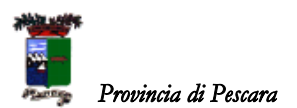

#### 3.7 Visualizzazione anteprima e trasmissione definitiva.

Cliccare su visualizza l'anteprima (in questa fase si può visualizzare la *bozza di attestato*):

|    | Prima di                                               | trasmettere l'APE occorre<br>sualizza l'anteprima<br>toma                                                                                             | visualizzare l'anteprima dell'attest<br>Tras<br>alla pagina personale                                                                  | ato in lavorazione:<br>meti definitivamente |
|----|--------------------------------------------------------|----------------------------------------------------------------------------------------------------|----------------------------------------------------------------------------------------------------|---------------------------------------------|
| ۹ĭ |                                                        | ATTESTATO DI PRESTA<br>ENERGETICA DEGLI E<br>ENTIFICATIVO:                                                                                            | ZIONE<br>DIFICI<br>ALIDO FINO AL: 21/97/2031                                                                                           |                                             |
|    | Destinazione d'uso Classificazione D.P.R. 41293 : E1.1 | Oggetto dell'attestato Intero edificio Unita' immobiliare Gruppo di unita' immobiliare Numero di unita' immobiliari di cui e' composto l'edificio : 1 | Nuova costruzione     Passaggio di proprietà     Cazarione     Ristruttura afriba importante     Riguutificazione energetica     Alto. |                                             |
|    | Dati identificativi                                    |                                                                                                    |                                                                                                    |                                             |

Tornare alla scheda precedente e cliccare su trasmetti definitivamente.

| Prima di trasmettere l'APE occorre visualizzare l'anteprima dell'attestato in lavorazione: |
|--------------------------------------------------------------------------------------------|
| Trasmetti definitivamente                                                                  |
| torna alla pagina personale                                                                |

#### 3.8 Scaricare l'attestato.

In questa fase si può visualizzare l'attestato ufficiale, scaricarlo e stamparlo:

| ENEL                                                                | Sistema                              | Informativo p                                                                                     | er la Certificazione Energetica deç                             |
|---------------------------------------------------------------------|--------------------------------------|---------------------------------------------------------------------------------------------------|-----------------------------------------------------------------|
| # Home                                                              |                                      |                                                                                                   |                                                                 |
| <ul> <li>Elenco certificatori</li> <li>Accesso agli atti</li> </ul> |                                      | Tutti i dati s                                                                                    | sono stati registrati                                           |
| 🖕 Contatti                                                          |                                      | Visual                                                                                            | lizza l'attestato                                               |
| ? Faq                                                               |                                      |                                                                                                   |                                                                 |
| + Carica XML firmato                                                |                                      |                                                                                                   |                                                                 |
|                                                                     | ABRUZZO CODICE ID<br>DATI GENERALI   | ATTESTATO DI PREST<br>ENERGETICA DEGLI                                                            |                                                                 |
|                                                                     | Destinazione d'uso<br>Residenziale   | Oggetto dell'attestato                                                                            | Nuova costruzione     Passaggio di proprieta'                   |
|                                                                     | Non residenziale                     | Unita' immobiliare                                                                                |                                                                 |
|                                                                     | Classificazione D.P.R. 412/93 : E1.1 | Gruppo di unita' immobiliare<br>Numero di unita' immobiliari<br>di cui e' composto l'edificio : 1 | Ristrutturazione importante Riqualificazione energetica Altro : |
|                                                                     | Dati identificativi                  | · ·                                                                                               |                                                                 |

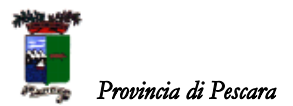

#### 3.9 Schermata sostituzione APE.

Quando si effettua una sostituzione, compare la schermata seguente.

Nel campo *Osservazioni*, vanno indicate le motivazioni dell'annullamento:

| S Contatti           |                                                                                                    |
|----------------------|----------------------------------------------------------------------------------------------------|
| ? Faq                |                                                                                                    |
| + Carica XML firmato | L'edificio è già presente in banca dati.                                                                                                    |
| 🌣 I miei APE         | Per questo edificio è stato già prodotto un Attestato di Prestazione Energetica.<br>Visualizza l'attestato trasmesso                                                                                                    |
|                      | Si può scegliere di annullare l'operazione o di aggiornare l'attestato.   Se si sceglie di effettuare l'aggiornamento, inserire nello spazio in basso tutte le <u>osservazioni</u> atte a giustificare tale necessità.   I dati relativi al vecchio attestato saranno conservati nel nostro archivio storico. |

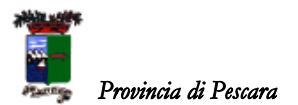

#### 3.10 Errore nel caricamento e sezione Attestati in lavorazione.

Se erroneamente non viene caricato un documento e si clicca su "conferma" l'Attestato va nella sezione "*attestati in lavorazione*" della propria pagina personale.

Si può scegliere:

- di eliminare l'attestato e ricominciare il caricamento (OPERAZIONE CONSIGLIATA);
- terminare la lavorazione completando il caricamento (in questo caso, in base ai controlli effettuati si è constata un'altissima probabilità di confondere gli allegati, pertanto è un'OPERAZIONE FORTEMENTE SCONSIGLIATA).

| Consults is Guider                      | Ges (GP ) Rec                                                                                                    | hdrun                      | , Det canoni                                                                                                    | 1 Ones 1                                                                                                    |                                             |                                                                             |             |
|-----------------------------------------|----------------------------------------------------------------------------------------------------|----------------------------|----------------------------------------------------------------------------------------------------|----------------------------------------------------------------------------------------------------|---------------------------------------------|-----------------------------------------------------------------------------|-------------|
|                                         |                                                                                                    |                            |                                                                                                    |                                                                                                    |                                             |                                                                             |             |
|                                         |                                                                                                    |                            |                                                                                                    |                                                                                                    |                                             |                                                                             |             |
|                                         | Van de 1 a 11 d' 20 dennesi                                                                                                    |                            |                                                                                                    |                                                                                                    |                                             |                                                                             | Prosterie 2 |
|                                         |                                                                                                    | Cons 1  5                  | on ( Lovio , nerosecho                                                                                                    |                                                                                                    |                                             |                                                                             |             |
|                                         | Tan In 1 & G Roome                                                                                                    |                            |                                                                                                    |                                                                                                    |                                             |                                                                             | Paulos 2    |
| 1                                       | Manage & Management & Management and and and an and a state of the state of the sta                                                                                                    |                            | dan dana                                                                                                    | Learning and search                                                                                                    |                                             |                                                                             |             |
|                                         |                                                                                                    | internal sectors           | 2100201 (1)<br>2100201 (1)<br>2100201 (1)                                                                                                    | Amplitus         Computer         Computer           G         Similar and         B           G         Similar and         B           G         Similar and         B           G         Similar and         B |                                             |                                                                             |             |
|                                         | Vers (s 1 x 1 x 1 answer                                                                                                    | agit Conversi pro          | Internet II                                                                                                    |                                                                                                    |                                             |                                                                             | Precedente  |
|                                         | Nin & ( ) ( ) ( ) Nines                                                                                                    | -aut danaed yaa            | Transley 15                                                                                                    |                                                                                                    |                                             |                                                                             | Prenderite  |
|                                         | No. 10.1 28 Street<br>Nom more<br>No. 10.1 28 Street<br>No. 1 28 Street                                                                                                    | ar inner m                 | 000 (000 - ) 0000 (000                                                                                                    |                                                                                                    |                                             |                                                                             | Teach       |
| Copy                                    | No. 1999 No. 1999 No.                                                                                                    | prabili solo gli attestati | completi della d                                                                                                    | documentazior                                                                                                    | ne richiesta)                               | Cerca:                                                                      |             |
| Copy                                    | CSV Print<br>zo edificio                                                                                                    | orabili solo gli attestati | completi della d                                                                                                    | Jocumentazior                                                                                                    | ne richiesta)<br>Anteprima ∳                | Cerca:                                                                      | Cancell     |
| Copy<br>Indiriz:                        | CSV Print<br>zo edificio<br>Comune di - prov.                                                                                                    | prabili solo gli attestati | Image: 1         Image: 1         Image: 1           Image: 1         Image: 1         Image: 1         Image: 1           Completi della d         Image: 1         Image: 1         Image: 1           Data         Image: 2         Image: 2         Image: 2                                                                                                    | documentazior                                                                                                    | ne richiesta)<br>Anteprima ∳<br>Q           | Cerca:<br>Completa ♦                                                        | Cancell     |
| Copy<br>Indiriz:<br>- cap1 -            | Na constanta<br>Na constanta<br>Na co | prabili solo gli attestati | Image: Second second second        | documentazion                                                                                                    | ne richiesta)<br>Anteprima 🖗<br>Q           | Cerca:<br>Completa 🍨<br>Carica xml<br>Carica xml<br>Carica APE              | Cancell     |
| Copy<br>Indiriz:<br>- cap1 -            | Second and a second and a secon                                                                                                    | prabili solo gli attestati | Image: Image: | documentazion                                                                                                    | ne richiesta)<br>Anteprima 🖗<br>Q<br>Q      | Cerca:<br>Completa ♦<br>Carica xml<br>Carica xml<br>Invia APE<br>Carica xml | Cancell     |
| Copy<br>Indiriz<br>- cap1 -<br>- cap1 - | Comune di - prov.                                                                                                    | prabili solo gli attestati | Image: Image: | documentazion                                                                                                    | ne richiesta)<br>Anteprima 🌢<br>Q<br>Q<br>Q | Cerca:<br>Completa<br>Carica xml<br>Carica xml<br>Invia APE<br>Carica xml   |             |